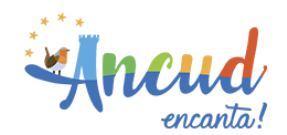

## INSTRUCTIVO PARA DESCARGAR PERMISO DE CIRCULACIÓN

1. Dirigirse a la página web https://www.ancudenlinea.cl/pagos-en-linea/permisos-de-

circulacion/

- 2. Presionar en el botón Pagar Permiso de Circulación
- 3. Digitar RUT y placa patente del vehículo y presionar Aceptar

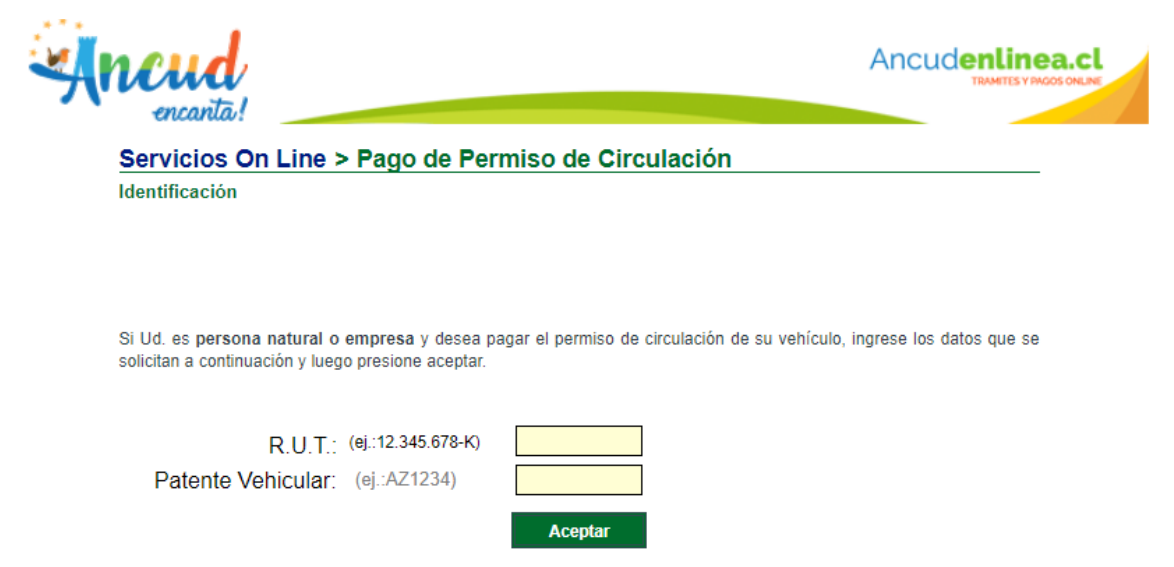

4. El sistema arrojara el siguiente mensaje:

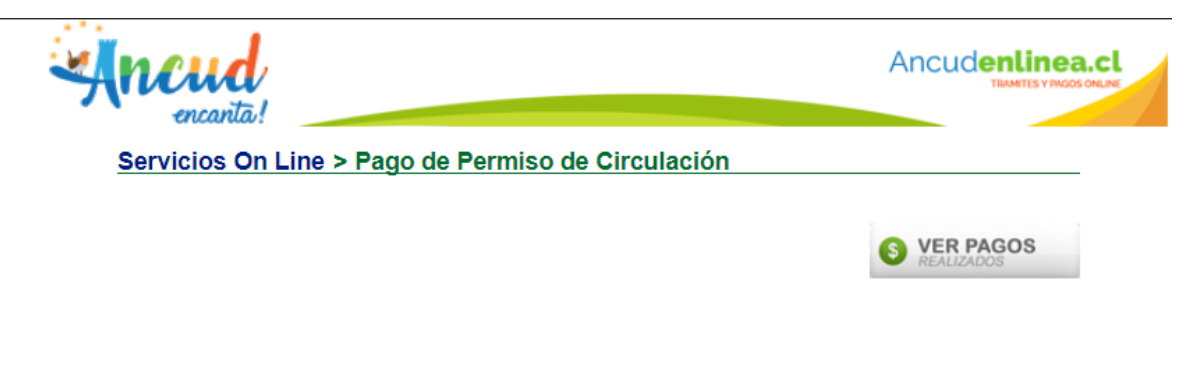

Estimado Vecino:

ESTIMADO VECINO, Su vehiculo No registra deudas, y para revisar los pagos realizados, presione el Botón VER PAGOS que aparece arriba y seleccioné el botón imprimir, gracias por su Preferencia.

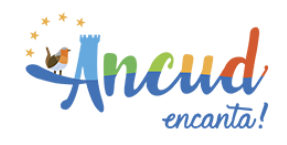

5. Presionar el botón VER PAGOS, y después en Imprimir

| Certificado     | Pagos Realizados |           |
|-----------------|------------------|-----------|
|                 | Fecha Pago       | Monto     |
| <u>Imprimir</u> | 31/03/2020 17:44 | \$ 32.748 |

6. Se desplegará el comprobante de pago, deberá presionar en:

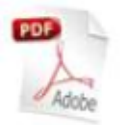

## Presione AQUI para descargar los documentos electronicos asociados a su transacción.

7. Finalmente se mostrará la descarga del documento en formato PDF.

|                                   | Transaccion |
|-----------------------------------|-------------|
| Identificador:                    |             |
| Fecha:                            |             |
| Monto:                            |             |
| Nombre:                           |             |
| Correo Electrónico:               |             |
|                                   | Documentos  |
| Dermine de Circulesión Año 2020   | Documentos  |
| Permiso de Circulación Ano 2020 - |             |